## Instrukcja jak podpisać dokument elektronicznie wykorzystając podpis zaufany

PUP Sochaczew

- Wejdź na stronę https://www.gov.pl/web/gov/podpisz-dokument-elektronicznie-wykorzystajpodpis-zaufany i kliknij "Start".
- Następnie możesz wybrać jedną z trzech opcji podpisanie sprawozdania finansowego, podpisanie pliku PDF lub podpisanie dokumentu w wybranym formacie, na przykład .txt, .jpg, . doc, .xml.
- 3. Wybierz odpowiednią opcję i kliknij "Dalej".
- 4. Następnie "Podpisz i sprawdź dokument". System przekieruje Cię na stronę, na której wgrasz swój dokument z komputera.
- 5. Kliknij "Wybierz dokument z dysku" i odszukaj interesujący Cię plik. Opcjonalnie możesz go przeciągnąć myszką w wyznaczone miejsce.
- 6. Po załadowaniu dokumentu pojawi się pod nim przycisk "Podpisz".
- 7. Kliknij go zostaniesz przeniesiony na stronę logowania do profilu zaufanego. Możesz zalogować się przez login i hasło lub poprzez bankowość elektroniczną.
- 8. Po zalogowaniu możesz podpisać swój dokument. Sprawdź, czy wszystkie dane się zgadzają, a następnie kliknij przycisk "Podpisz podpisem zaufanym" i potwierdź podpisanie swojego dokumentu.
- 9. Po odpowiedniej weryfikacji możesz pobrać podpisany plik. Tak przygotowany dokument możesz wysłać elektronicznie do urzędu.